## Bedienungsanleitung tousek Service-Interface TSI

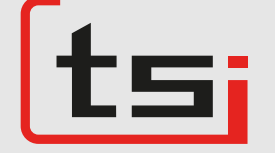

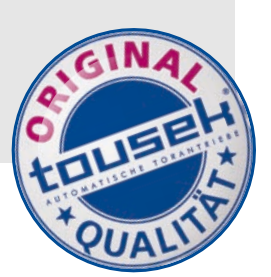

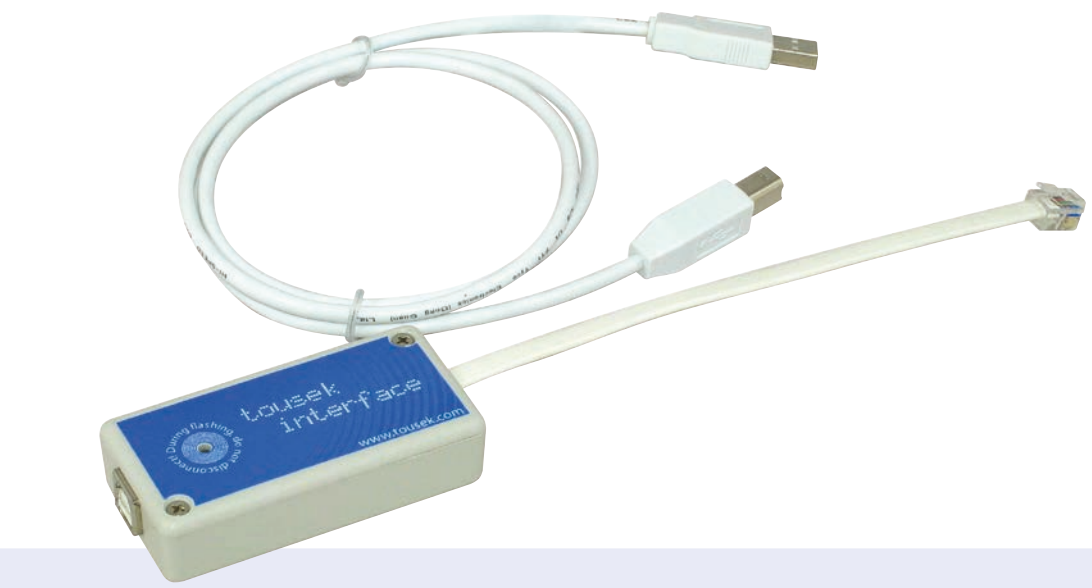

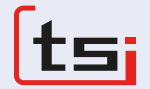

### Kompatibel mit:

- Antriebsserie PULL T, PULL TSA, TPS 20 (N, PRO), TPS 35 PRO, -40 PRO, -60 PRO, TPS 6speed
- Schrankenserie PASS 838 / ST 80 und PASS 882 / ST800
- Steuerungen ST 12/5, ST 51 und ST 61

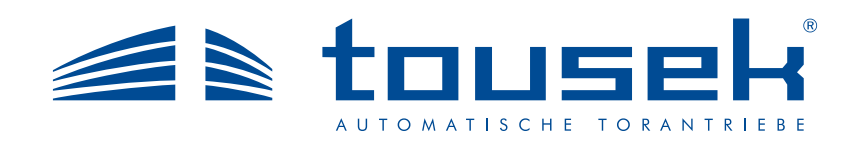

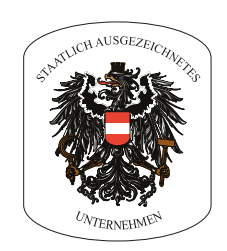

#### 1. Allgemeines

#### Merkmale

- Programmierung über PC
- Ereignisanzeige der letzten rund 800 Zyklen
- Speichern von eingestellten Menü-Parametern nach Kommissionen / BVH
- · Aufspielen von voreingestellten Menüs in die Steuerung
- · Protokollierung sämtlicher Änderungen im Menü
- · Zyklenzähler
- · Softwareupdates via Internet
- E-mailversand (Internetzugang erforderlich)
- · Kompatibel mit:
  - Antriebsserie PULL T, PULL TSA, TPS 20 (N, PRO), TPS 35 PRO, -40 PRO, -60 PRO, TPS 6speed
  - Schrankenserie PASS 838 / ST 80 und PASS 882 / ST800
  - Steuerungen ST 12/5, ST 51 und ST 61

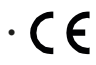

#### Programmierung über PC

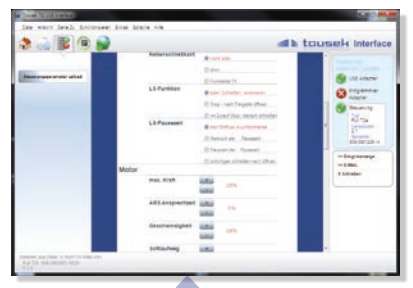

Einfach durch Scrollen und Mausklicks im gewohnten tousek-Menü die Steuerung konfigurieren und anschließend speichern oder auch auf den Antrieb übertragen. Die aktuellste Antriebssoftware mittels Updatefunktion downloaden und auf die Steuerung übertragen.

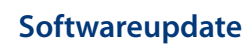

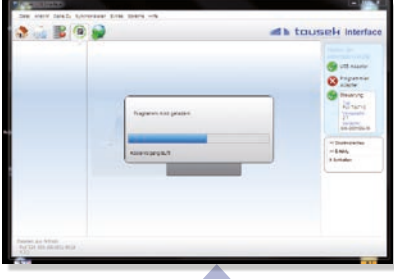

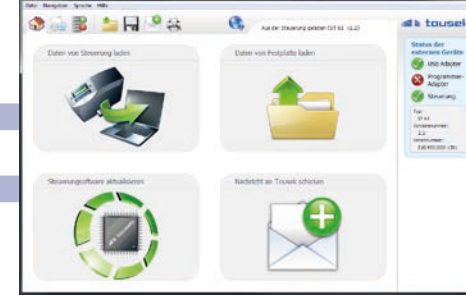

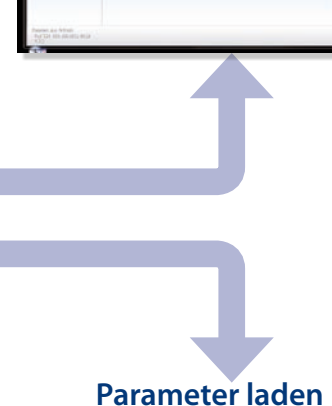

Ereignisprotokoll

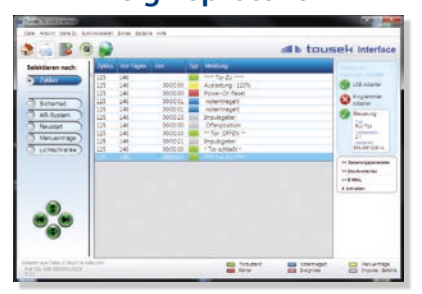

Es werden die letzten ca. 800 Zyklen mit Angabe von Tagen und Zeit abgespeichert. Sortierbar nach unterschiedlichen Ereignissen.

Individuell vorgefertigte Einstellungen auf Steuerungen laden bzw. Parameter auslesen.

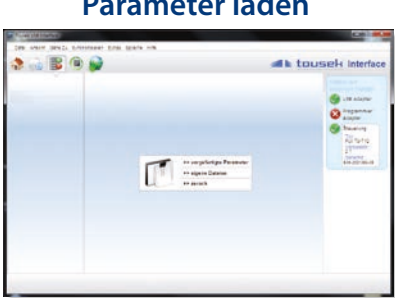

#### Technische Daten

| tousek Service-Interface TSI |                                                                                          |             |          |  |  |
|------------------------------|------------------------------------------------------------------------------------------|-------------|----------|--|--|
| Schnittstelle                | ab USB 1.0                                                                               | Artikel Nr. | 12111450 |  |  |
| Systemanforderungen          | Betriebssystem ab Windows XP, RAM mind. 256MB, USB Anschluss, Auflösung mind. 1024 x 600 |             |          |  |  |
|                              |                                                                                          |             |          |  |  |
| Zubehör                      | inklusive 1,5m USB-Kabel und Software auf USB-Stick                                      |             |          |  |  |

Diese Anleitung ist unser Eigentum und darf an Firmen des Mitbewerbes nicht ausgehändigt werden. Jeglicher Nachdruck, auch auszugsweise, ist ohne unsere Zustimmung nicht gestattet. Für eventuell entstandene Druckfehler oder Irrtümer ist jede Haftung ausgeschlossen. Mit Erscheinen dieser Ausgabe verlieren alle vorangegangenen Versionen ihre Gültigkeit.

#### 2. Installation

- Starten Sie das Installationsprogramm Tousek\_Interface\_x.x.x\_Setup.exe
- Bestätigen Sie die Benutzerkontensteuerung (ab Windows Vista).
- Wählen Sie die gewünschte Sprache aus.
- Folgen Sie den Schritten im Tousek Interface Setup Assistenten
- Nach erfolgter Installation starten Sie bitte das tousek Interface Programm.

| Benutzerkontensteuerung                            |                                                                                                    |  |  |  |  |
|----------------------------------------------------|----------------------------------------------------------------------------------------------------|--|--|--|--|
| ٢                                                  | Möchten Sie zulassen, dass durch das folgende Programm<br>von einem unbekannten Herausgeber Änderungen an<br>diesem Computer vorgenommen werden? |  |  |  |  |
|                                                    | Programmname: Tousek_Interface_I.O.O_Setup.exe<br>Herausgeber: Unbekannt<br>Dateiursprung: Festplatte auf diesem Computer                        |  |  |  |  |
| <b>ک</b> ک                                         | Details anzeigen Ja Nein                                                                                                    |  |  |  |  |
| Anzeigezeitpunkt für die Benachrichtigungen ändern |                                                                                                    |  |  |  |  |

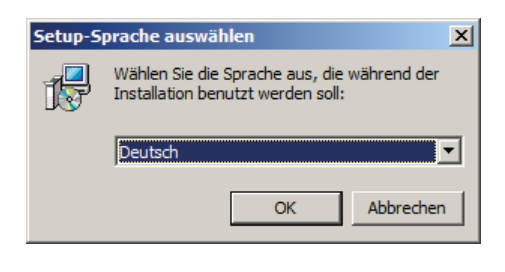

#### Verbindung

Um Daten mittels dem tousek Interface TSI zu einem Antrieb zu übertragen bzw. auszulesen, muss eine Verbindung wie abgebildet hergestellt werden.

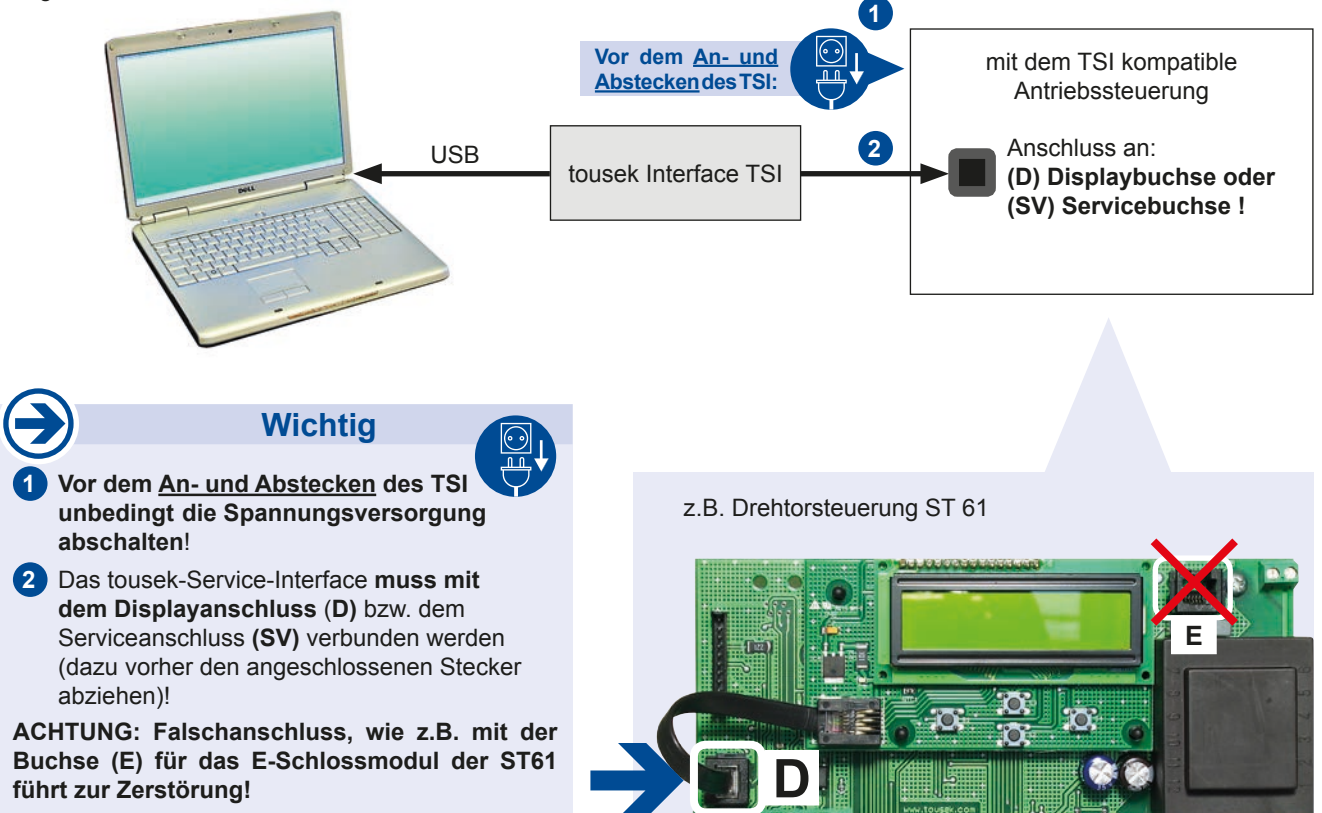

#### **Verwendete Dateiformate**

| Dateiformat | Funktion                                                                           |
|-------------|------------------------------------------------------------------------------------|
| *.ctm       | Beinhaltet Steuerungsdaten, die vom PC geladen werden können (Menü und Ereignisse) |
| *.ctf       | auf Antrieb aufspielbare Steuerungssoftware                                        |

| 3.1 | Hauptmenü 🤇 | 1 |
|-----|-------------|---|
|     |             |   |

tousek Service-Interface TSI

- 1 Hauptmenü der tousek Interface Software
- 2 Ereignisübersicht (siehe Pkt. 3.4)
- 3 Einstellung und Übertragung von Steuerungmenüs zum Antrieb (siehe Pkt. 3.5)
- Offnen von, am PC gespeicherten, Steuerungsdaten (Menüeinstellungen und Ereignisprotokoll)
- 5 Speichern von Steuerungsdaten auf den PC
- 6 E-mail Nachricht zwecks Support verfassen
- 7 Drucken des Ereignisprotokolls
- 8 Nach Softwareupdate suchen
- 9 Laden der Steuerungsdaten aus dem Antrieb (Menüeinstellungen und Ereignisprotokoll) (siehe Pkt. 3.2)
- 10 Neue Steuerungssoftware auf den Antrieb übertragen (siehe Pkt. 3.3)

Statusanzeigen:

- S1 Informationen über die aktuell geladenen Steuerungsdaten (vom PC oder dem Antrieb)
- S2 Informationen über die angeschlossene (!!!) Antriebssteuerung
- S3 Status der externen Geräte

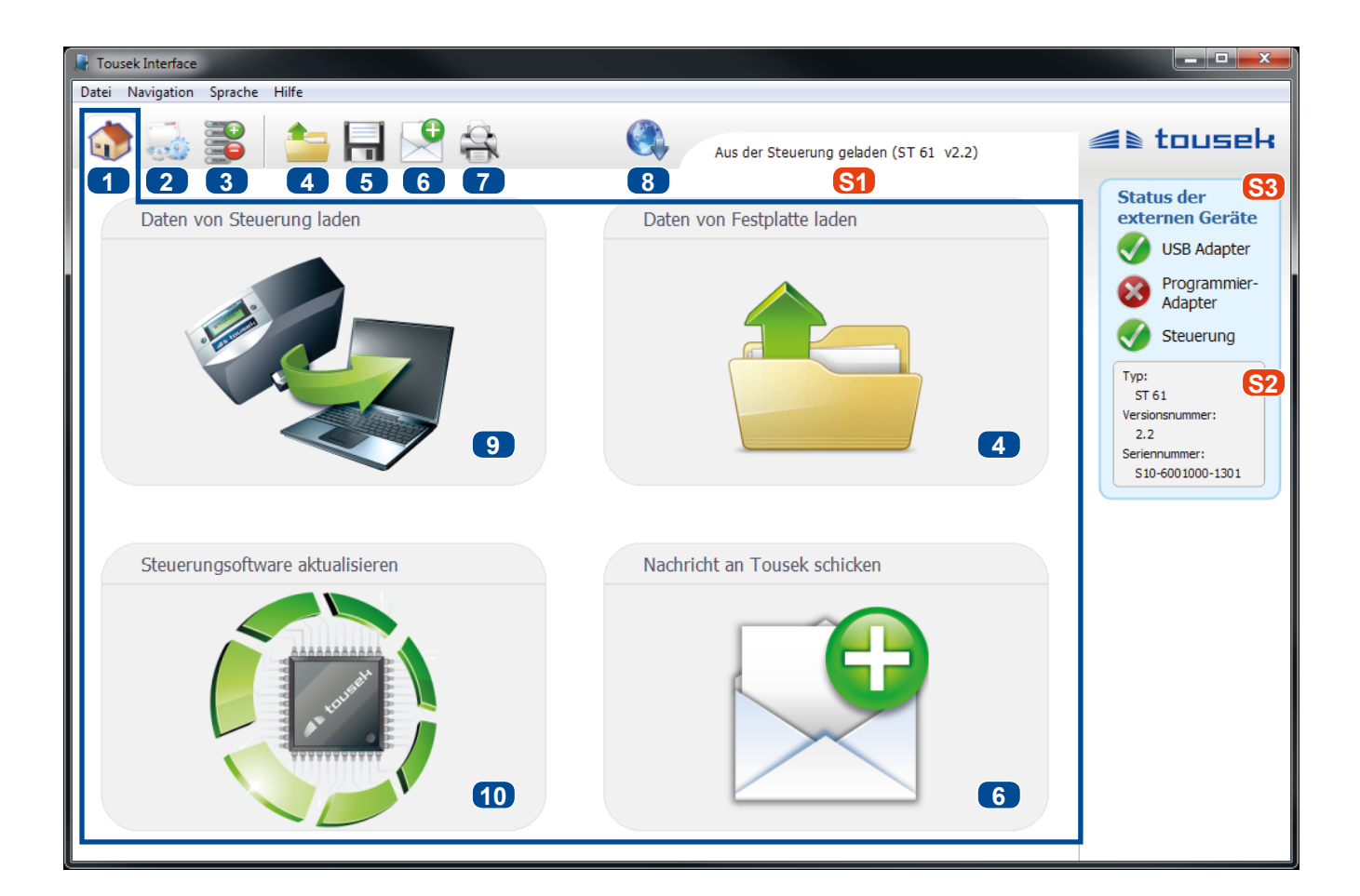

#### 3.2 Laden der Steuerungsdaten aus dem Antrieb (9)

ACHTUNG: Diese Funktion ist nur verfügbar, wenn eine Steuerung über das Service-Interface angeschlossen ist.

- Button 9 im Hauptmenü drücken.
- Falls zuvor bereits Daten geladen wurden, erscheint folgende Meldung:

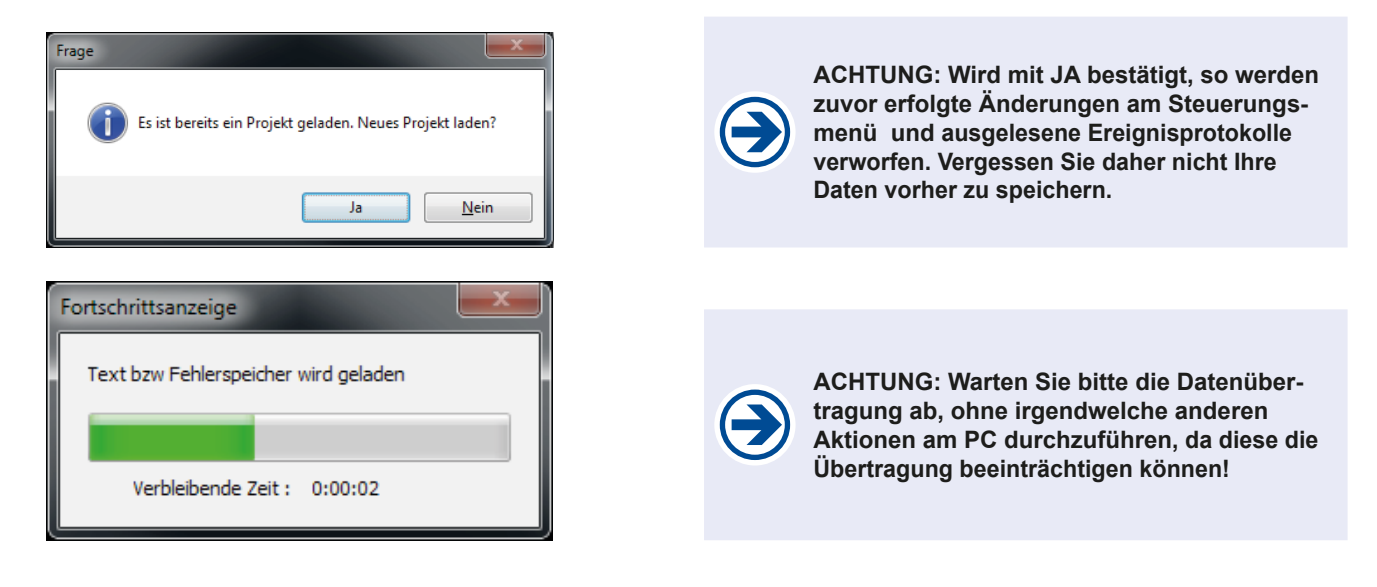

#### 3.3 Neue Steuerungssoftware auf den Antrieb übertragen (10) tousek Service-Interface TSI

- Nach Betätigung von Button 10 im Hauptmenü, erscheint ein Dateiauswahldialog.
- · Standardmäßig wird die aktuellste Steuerungssoftware für den angeschlossenen Antrieb vorgeschlagen.
- · Sie können aber auch gezielt eine ctf-Datei auswählen. Die Kompatibilität mit dem angeschlossenen Antrieb wird automatisch überprüft.

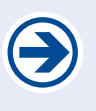

ACHTUNG: Warten Sie bitte die Datenübertragung ab, ohne irgendwelche anderen Aktionen am PC durchzuführen, da diese die Übertragung beeinträchtigen können!

| 🗶 Datei auswählen 📃 🔀                                                                                                    |   |                    |                              |       |  |  |
|----------------------------------------------------------------------------------------------------|---|--------------------|------------------------------|-------|--|--|
| Correction of the second second secon |   |                    |                              |       |  |  |
| Organisieren 🔻 Neuer Ordner                                                                                                    |   |                    |                              |       |  |  |
| 🔆 Favoriten                                                                                                    | - | Name               | Änderungsdatum               | Туј   |  |  |
|                                                                                                    |   | Dynamic.ctf        | 22.01.2013 09:07             | СТ    |  |  |
| 🧊 Bibliotheken                                                                                                    |   | Pull_STA.ctf       | 22.01.2013 08:57             | CT ≘  |  |  |
| 🔛 Bilder                                                                                                    | Ξ | Pull_T_M.ctf       | 22.01.2013 09:00             | СТ    |  |  |
| Dokumente                                                                                                    |   | Pull_T5.ctf        | 22.01.2013 08:08             | СТ    |  |  |
| 👌 Musik                                                                                                    |   | Pull_T8.ctf        | 22.01.2013 08:03             | СТ    |  |  |
| 🛃 Videos                                                                                                    |   | Pull_T8_Master.ctf | 22.01.2013 08:21             | СТ    |  |  |
|                                                                                                    |   | Pull_T8_Slave.ctf  | 22.01.2013 08:23             | СТ    |  |  |
| 💻 Computer                                                                                                    |   | Pull_T24.ctf       | 22.01.2013 08:25             | СТ    |  |  |
| 🏭 OS (C:)                                                                                                    |   | ST12_5.ctf         | 22.01.2013 09:01             | СТ    |  |  |
| 👝 Wechseldatenträger                                                                                                    |   | ST51.ctf           | 24.01.2013 11:29             | CT 👻  |  |  |
| 🚗 Wechseldatenträger                                                                                                    | Ŧ | •                  |                              | - F   |  |  |
| Dateiname: ST61.ctf                                                                                                    |   |                    | ✓ Custom Tousek File (*.ctf) | •     |  |  |
|                                                                                                    |   |                    | Öffnen 😽 Abbreche            | en di |  |  |

#### 3.4 Ereignisübersicht 2

- 11 Auswahl der Anzeigemethode
  - Sortierung nach Zyklen (Ein Zyklus umfasst alle Ereignisse, die zwischen aufeinanderfolgenden TOR ZU-Bewegungen erfolgt sind)
  - 13 Sortierung nach steuerungsspezifischen Kriterien
- 14 Die Ereignismarkierung innerhalb eines Zyklus versetzen (AUF/AB)
- **15** Zwischen den Zyklen wechseln
- bei Selektion nach Zyklen
  Zeitdifferenz zwischen den einzelnen Ereignissen
  bei anderen Filterkriterien
  verstrichene Zeit seit dem Ereignis (in Bezug auf das neueste Ereignis)
- **17** Beschreibung des Ereignisses
- **18** Eingestellter Wert (nur bei Menüeinträgen)

Statusanzeigen:

- S1 Informationen über die aktuell geladenen Steuerungsdaten (vom PC oder dem Antrieb)
- S2 Informationen über die angeschlossene (!!!) Antriebssteuerung
- S3 Status der externen Geräte

|                                                                                                    |                                                                              | 9 😫 🔶                                                                                                    | Au                                                                                                    | <b>S1</b><br>s Datei: S12-1001055-1200.ctm (Dynamic T205 v2.3                                    | ) 🛋 touse                                                                                                    |
|----------------------------------------------------------------------------------------------------|------------------------------------------------------------------------------|----------------------------------------------------------------------------------------------------|----------------------------------------------------------------------------------------------------|--------------------------------------------------------------------------------------------------|----------------------------------------------------------------------------------------------------|
| Selektieren nach: 11<br>Selektieren nach: 11<br>Syklus 12<br>Menü<br>Neustart<br>Sicherheit<br>Lichtschranke | Zyklus<br>154<br>154<br>154<br>154<br>154<br>154<br>154<br>154<br>154<br>154 | Zeit 16<br>00:00:11<br>00:00:03<br>00:00:01<br>00:00:04<br>00:00:00<br>00:00:00<br>00:00:01<br>00:00:02<br>00:00:00<br>00:00:01<br>00:00:00 | Au<br>Meldung<br>***** Tor ZU ****<br>LS-Funktion<br>Impulsgeber<br>** Tor öffnet **<br>** Tor OFFEN **<br>Automatik<br>* Tor schließt *<br>Lichtschranke<br>ZU-Geber<br>* Tor schließt *<br>Lichtschranke<br>ZU-Geber<br>* Tor schließt *<br>Lichtschranke<br>ZU-Geber<br>* Tor schließt * | s Datei: S12-1001055-1200.ctm (Dynamic T205 v2.3<br>Wert 18<br>im Zulauf Stop - danach schließen | Status der<br>externen Geräte<br>W USB Adapter<br>VISB Adapter<br>Versionsnummer:<br>2.2<br>Seriennummer:<br>510-6001000-1301 |
|                                                                                                    | 154                                                                          | 00:00:07                                                                                                    | **** Tor ZU ****                                                                                                    |                                                                                                  |                                                                                                    |

Zur Bearbeitung eines Steuerungsmenüs müssen die Daten entweder vom Antrieb oder PC geladen werden - Informationen darüber entnehmen Sie der Statusanzeige S1.

- **19** Bezeichnung einer Hauptebene des geladenen Menüs.
- 20 Bezeichnung einer Unterebene des geladenen Menüs.
- 21 Einstellung im geladenen Menü, dabei bedeutet eine Unterstreichung den aktuell eingestellten Wert und \* den Standardwert
- 22 Überspielen der eingestellten Menüwerte in die angeschlossene (!!!) Antriebssteuerung S2

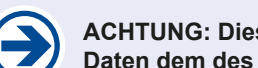

ACHTUNG: Diese Funktion ist nur verfügbar, wenn Steuerungstyp und -version der geladenen Daten dem des angeschlossenen Antriebs entspricht.

23 Systemherstellung (beinhaltet Steuerungsaktualisierung sowie das Rücksetzen aller Menüwerte)

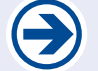

ACHTUNG: Diese Funktion ist nur verfügbar, wenn Steuerungstyp der geladenen Daten dem des angeschlossenen Antriebs entspricht.

Statusanzeigen:

- [S1] Informationen über die aktuell geladenen Steuerungsdaten (vom PC oder dem Antrieb)
- S2 Informationen über die angeschlossene (!!!) Antriebssteuerung
- S3 Status der externen Geräte

| 3                          |                        |                                        |                                   |
|----------------------------|------------------------|----------------------------------------|-----------------------------------|
| 🗶 Tousek Interface         |                        |                                        |                                   |
| Datei Navigation Sprache H | lilfe                  |                                        |                                   |
| ۵ 🎡 🚯                      | 놀 🔒 🕑 😫 🔹              | st61.ctm (ST 61)                       | ≤≥ tousek                         |
|                            |                        | Hauptmenü *= Werkseir                  | status der S3<br>externen Geräte  |
|                            | Taster/Schalter        | 19                                     | USB Adapter                       |
| PINNAG O                   | Impulstaster •20       | <u>AUF/STOP/ZU *</u> •—21              | Programmier-<br>Adapter           |
| Menüeinstellungen          |                        | © AUF/ZU/AUF                           | Steuerung                         |
| übertragen                 |                        | © AUF                                  | Тур:                              |
| 22                         |                        | © TOTMANN                              | ST 61                             |
|                            | Tactor Cobtiin - 20    | @ AUE/STOP/711 *21                     | 2.2                               |
|                            |                        |                                        | Seriennummer:<br>S10-6001000-1301 |
|                            |                        | © AUF                                  |                                   |
|                            |                        |                                        |                                   |
|                            | Sicherheit •           | 19                                     |                                   |
|                            | Lichtschr. innen •-20  | nicht aktiv  •  21                     |                                   |
|                            |                        | © aktiv *                              |                                   |
| 23                         |                        |                                        |                                   |
|                            | Lichtschr. außen •– 20 | <u>nicht aktiv</u> •  _  21  ○ aktiv * |                                   |
| Systemherstellung          |                        |                                        |                                   |
|                            |                        |                                        |                                   |

# www.tousek.com

#### tousek PRODUKTE

- Schiebetorantriebe
- Laufwerke
- Drehtorantriebe
- Garagentorantriebe
- Falttorantriebe
- Schranken
- Parksysteme
- Fensterantriebe
- Lichtkuppelantriebe
- Türantriebe
- Torsteuerungen
- Funkfernsteuerungen
- Schlüsselschalter
- Zutrittskontrolle
- Sicherheitseinrichtungen
- Zubehör

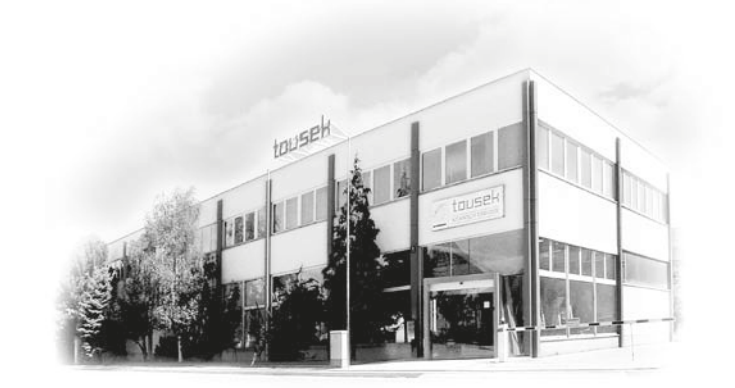

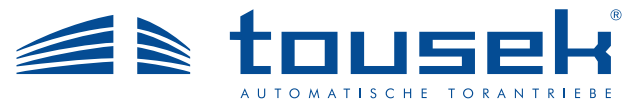

Ihr Servicepartner:

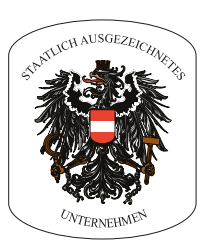

Ausführung, Zusammenstellung, technische Veränderungen sowie Satz- und Druckfehler vorbehalten.

Tousek Ges.m.b.H. Österreich A-1230 Wien Zetschegasse 1 Tel. +43/ 1/ 667 36 01 Fax +43/ 1/ 667 89 23 info@tousek.at

Tousek GmbH Deutschland D-83395 Freilassing Traunsteiner Straße 12 Tel. +49/ 8654/ 77 66-0 Fax +49/ 8654/ 57 196 info@tousek.de

Tousek Benelux NV BE-3930 Hamont - Achel Buitenheide 2A/ 1 Tel. +32/ 11/ 91 61 60 Fax +32/ 11/ 96 87 05 info@tousek.nl

Tousek Sp. z o.o. Polen PL 43-190 Mikołów (k/Katowic) Gliwicka 67 Tel. +48/ 32/ 738 53 65 Fax +48/ 32/ 738 53 66 info@tousek.pl

Tousek s.r.o. Tschechische Rep. CZ-130 00 Praha 3 Jagellonská 9 Tel. +420/ 2/ 2209 0980 Fax +420/ 2/ 2209 0989 info@tousek.cz

> tousek TSI-Interface\_00 03. 04. 2018